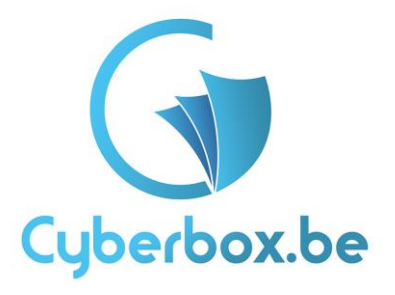

Avant tout installer cyberbox sur le site <a href="https://www.cyberbox.be/install/cyberbox/">www.cyberbox.be/install/cyberbox/</a>

Puis le comptable copiera et collera leurs fichiers chez vous (le client ou la cliente).

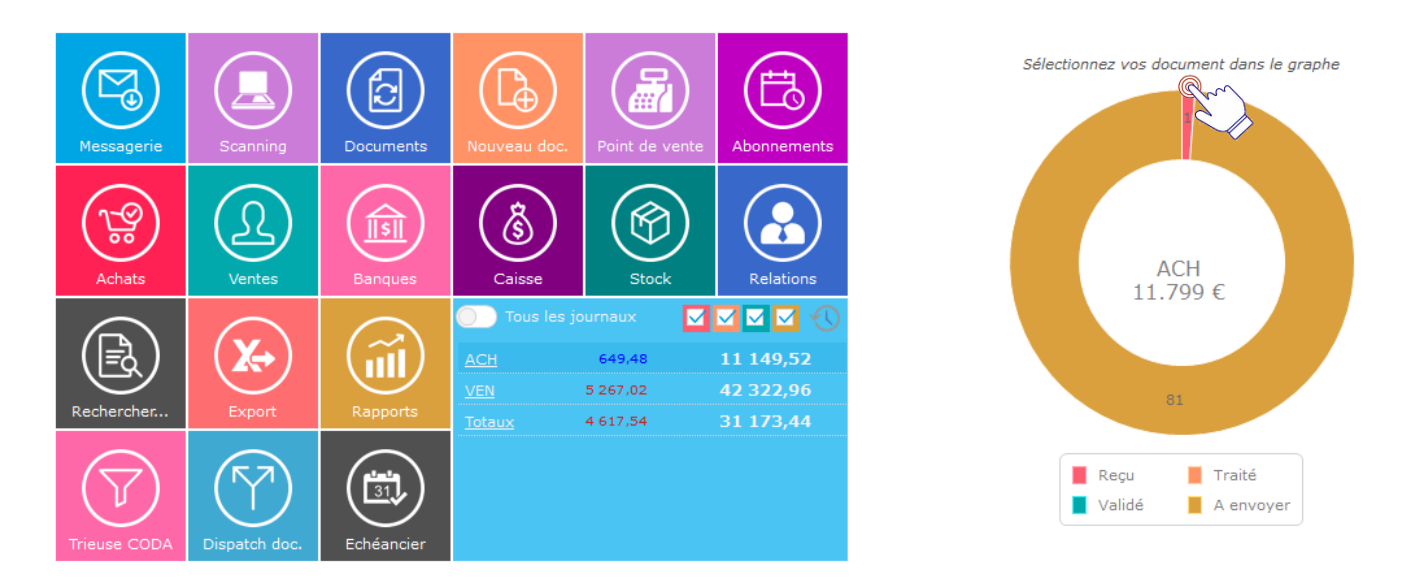

Bienvenue sur la plateforme Cyberbox. Comme vous pouvez voir sur votre droite, il y a un graphisme. Quand vous venez d'ajouter ou de recevoir des factures, elles se mettent dans le statut reçu (couleur rouge). Pour chaque couleur ils nous montrent combien de factures il y a et c'est pour chaque journal la meme chose.

| $\equiv$ () ()                                                                       |                             |                                                                                                    |            | 31 16/    | 09/2022 <b>0/20</b> .                 | 22 🔎 Re                              | echercher                           | 📄 😩 🚳                                |      |
|--------------------------------------------------------------------------------------|-----------------------------|----------------------------------------------------------------------------------------------------|------------|-----------|---------------------------------------|--------------------------------------|-------------------------------------|--------------------------------------|------|
| Bienvenue sur CyberBox !<br>Dossiers<br>BE0741657644 : M & S INFINITUM<br>Rechercher | AC<br>AA<br>AA<br>IIN<br>VV | CUMENT<br>CH : ACHATS<br>CH : ACHATS<br>CC : N.C. S/ACHATS<br>V : DTVERS<br>IG : ING Belgique<br>NG : VENTES<br>NG : N.C. S/VENTES<br>CC : N.C. S/VENTES | Ģ          | 2 (       | Ð                                     |                                      |                                     |                                      |      |
|                                                                                      |                             | Messageri<br>Achats                                                                                                    | s Scanning | Documents | Nouveau doc.                          | Point de vente                       | Abonnements                         | Sélectionnez vos document dans le gr | aphe |
|                                                                                      |                             | Rechercher                                                                                                    | Export     | Rapports  | O Tous les jo<br>ACH<br>VEN<br>Totaux | 649,48 1<br>5 267,02 4<br>4 617,54 3 | 11 149,52<br>12 322,96<br>31 173,44 | 81                                   |      |
|                                                                                      |                             |                                                                                                    | $\bigcirc$ |           |                                       |                                      |                                     | Reçu Traité<br>Validé A envoyer      |      |

Pour changer de journal il suffit de cliquer sur la fleche en haut ou il y a marqué document.

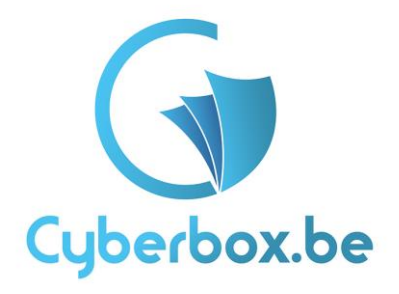

Une fois que vous avez choisi le journal vous pouvez cliquer sur la couleur du graphisme que vous voulez. Si vous voulez aller dans le statut reçu vous cliquez sur la couleur rouge ou si vous voulez aller dans le statut traité sur orange. Pour ce faire il faut d'abord avoir des documents dedans. Ou si vous voulez faire plus simple vous pouvez directement cliquer sur les icônes que vous voyez à la page d'accueil, mais la vous allez vous trouver directement dans le statut reçu.

|                    | ACHATS - ACH 9/2022                       |          |                                                                                                    |                                                |                                                                                                    | Þ                 | Þ | $\bigcirc$ |
|--------------------|-------------------------------------------|----------|----------------------------------------------------------------------------------------------------|------------------------------------------------|----------------------------------------------------------------------------------------------------|-------------------|---|------------|
| <b>#</b> 200000420 | *                                         |          |                                                                                                    |                                                |                                                                                                    |                   |   |            |
| Relation Volet     | 2 Volet 3 Adresse HEnregistrer Actualiser | 1 docu   | ument(s)                                                                                                    |                                                |                                                                                                    |                   |   |            |
| CEE                | ▼ RΞ                                      | <b>1</b> | ACH - Li                                                                                                    | nkomat                                         | GmbH 22                                                                                                    | 2842              |   |            |
| ATU70972557        | Q                                         | -        | 77-05-7                                                                                                    | VAT-Search                                     | h ou                                                                                                    | 2                 |   |            |
| LINKOMAT GMBH      |                                           |          | SAL W.S. Stationer                                                                                                    |                                                | P                                                                                                    | OF                |   |            |
| AT 1150            | Vienna                                    |          | 2000 WOLDMEDR<br>VAT ID BUILY2017688                                                                                        |                                                |                                                                                                    |                   |   |            |
| max.matschiner@    | linkom.at                                 |          | Description                                                                                                    | Invoice No. 221                                | Verna, 7<br>Quantity                                                                                       | May 2022          |   |            |
| BE509670164079     | I8 BIC                                    |          | VIIT search credits<br>- One year vehility<br>- Inadie in all available countrie                                            |                                                | 20                                                                                                    | 6 9.00            |   |            |
| Decument Reserv    | Prinnert Comment Bénumeres                |          | -Ad free across to the website<br>-Rultiple user accounts with a f<br>-Access to our API with one API                       | and the second                                 |                                                                                                    | (11)              |   |            |
| Document Bases     |                                           |          |                                                                                                    | DOF                                            | wit one.<br>The                                                                                            | 6 0.00<br>6 10.00 |   |            |
| N° document        | 22842                                     |          | This invoice has already been p                                                                                             | et for                                         |                                                                                                    |                   |   |            |
| Date document      | 27/05/2022 Echéance 27/05/2022            |          | Max Makedinian                                                                                                    |                                                |                                                                                                    |                   |   |            |
| Référence          | Référence                                 |          | Max Matschiner (CIO)                                                                                                    |                                                |                                                                                                    |                   |   |            |
| Comm.              | Communication                             |          |                                                                                                    |                                                |                                                                                                    |                   |   |            |
| Total hors TVA     | 9,00                                      |          | Lawanat Grape<br>Galles Nagel alla 110/30<br>All-110/18mma                                                                  | Baris Acc<br>Engle Bar<br>Bic Colle            | ourt for ED Contorners:<br>A Vierna<br>Arthropolicy                                                        | -                 |   |            |
| Montant TVA        | 0,00                                      |          | Vinds Sinkon at<br>Email Hear National Directory<br>Tell + 42 1884 18044000<br>Register No.: 452175e<br>VAT-67 AT UPDE72557 | at Bark An<br>Transfer<br>Bir, The<br>Bir, The | et 2011 1628-4444 4000<br>nurt for <b>Non-EU</b> Customers<br>for Europe<br>MEDITATIO<br>50 8670 1640 7918 |                   |   |            |
| Total TTC          | 0.0                                       |          |                                                                                                    |                                                |                                                                                                    |                   |   |            |
|                    |                                           |          |                                                                                                    |                                                |                                                                                                    |                   |   |            |
| Categorie          | Biens divers & services divers            |          |                                                                                                    |                                                |                                                                                                    |                   |   |            |
| Sous-catégorie     | ABONNEMENT VAT-SEARCH                     |          |                                                                                                    |                                                |                                                                                                    |                   |   |            |
|                    | Extraction auto. 🔵 Ext. libre 🔵           |          | T                                                                                                    | <b>•</b>                                       |                                                                                                    |                   |   |            |
| Statut suivant     |                                           |          | U                                                                                                    | ш 🍾                                            | 9                                                                                                    |                   |   |            |
| Traité 🔹           | Valider <f12></f12>                       |          |                                                                                                    |                                                |                                                                                                    |                   |   |            |

Une fois dedans vous pouvez commencer l'encodage. L'encodage du client sera un prétraitement. C'est-à-dire que vous allez préparer l'encodage en mettant déjà le fournisseur, régime tva, numéro de factures, les dates, les chiffres et les catégories. Pour chaque sous-catégorie il y a un numéro de compte, mais ça c'est aux comptables de vérifier. Si vous voulez ajouter des factures à partir de votre ordinateur cliquer sur l'icône de votre mail :

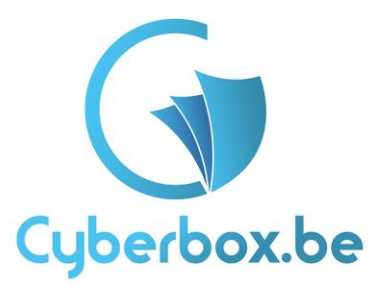

| i Informations   | CyberMail                                               |                                                                             |                                                                     |                                        |
|------------------|---------------------------------------------------------|-----------------------------------------------------------------------------|---------------------------------------------------------------------|----------------------------------------|
|                  | Rechercher                                              | 0 0 0                                                                       |                                                                     | Sujet (Clic droit pour plus d'options) |
| 🔀 Messagerie (   | Y 4 M & S INFINITUM                                     | 🔶 🛛 Fwd: Th                                                                 | anks for choosing to learn with us — we're excited to be on your jo | ourney with you.                       |
| · ·              | Reçus (2)                                               | Fwd: Reg                                                                    | u pour votre paiement à Udemy Ireland, Ltd                          |                                        |
| 😪 Point de vente | Brouillon (3)                                           |                                                                             |                                                                     |                                        |
| Documents        | <ul> <li>Corbeille (5)</li> <li>Traités (75)</li> </ul> |                                                                             |                                                                     |                                        |
|                  |                                                         | CyberBox                                                                    |                                                                     |                                        |
|                  |                                                         | Expéditeur :                                                                | no_reply@cyberbox.be                                                |                                        |
|                  |                                                         | Destinataire(s) :                                                           | fiscompta@hotmail.be                                                |                                        |
|                  |                                                         | Date :                                                                      | 24/12/2020 à 07:48                                                  |                                        |
|                  |                                                         | Sujet :                                                                     | FACTURE 2020/20000081                                               |                                        |
|                  |                                                         | PDF<br>ACH<br>ANC<br>Vers dis<br>Messa<br>VEC<br>Vec<br>Vec<br>Pour toute q | ver ci-joint notre FACTURE 2020/2000081 du 24/12/2020.              |                                        |

Vous cliquez sur l'icone messagerie et de la vous double cliquez sur le message pour faire apparaitre la deuxième fenetre et pour déplacer la facture dans le journal que vous souhaitez.

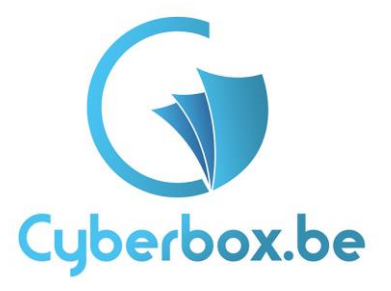

|            |                  | ▼          |           |               | 5         | $\odot$ |  |
|------------|------------------|------------|-----------|---------------|-----------|---------|--|
|            |                  |            | 2         | $\rightarrow$ |           |         |  |
| Cybe       | rBox             |            |           |               |           |         |  |
| $\bigcirc$ |                  |            |           |               |           |         |  |
| <u>D</u> e | no_reply         | @cyberbo   | x.be      |               |           |         |  |
| <u>A</u> : | brahimad         | omar@gm    | ail.com   |               |           |         |  |
| Cc :       |                  |            |           |               |           | •       |  |
| Cci :      |                  |            |           |               |           |         |  |
| Date :     | 24/12/20         | 20 à 07:1  | 17        |               |           |         |  |
| Sujet :    | AREND T          | RANSPOR    | RT - 2020 | /2000004      | 0 26/08/2 | 2020    |  |
|            | <u>1 pièce(s</u> | ) jointe(s | ) (40,44  | <u>Ko)</u>    |           |         |  |
| ARE        | ND TRA           | NSPOR      | T - 202   | 0/20000       | 040 26/0  | 8/2020  |  |

Si c'est une image vous êtes obligés d'ouvrir le mail à partir du symbole ouvrir mail pour ensuite enregistrer la pièce jointe.

| VAI-                                                                                                    | Search.eu                                                                                                    | 202              | VAT-                                                                                                    | Search.eu                                                                                                    |
|----------------------------------------------------------------------------------------------------|----------------------------------------------------------------------------------------------------|------------------|----------------------------------------------------------------------------------------------------|----------------------------------------------------------------------------------------------------|
| IN, M.S.S. Schoolson<br>Rockmann Lincis Markenia Kil Balle (K.<br>2010 HCLEMERTS<br>AFT Gr. BELTHERD Soci                                                                                                    |                                                                                                    |                  | SRs, M & S technique<br>Bouchevert Laux Moltewer 43 Burle 26<br>Loop McCARENE,<br>VAT ID-880743657644                                                                                                    |                                                                                                    |
| Incel                                                                                                    | ice No. 22842                                                                                                    | rea, 37 Weg 2023 | Inve                                                                                                    | ice No. 22842                                                                                                    |
| les ration                                                                                                    | Quantity                                                                                                    | Amount           | Description                                                                                                    | Quantity Amoun                                                                                                    |
| Alf access condition<br>that are existing<br>that is a constant constant<br>of these sciences to the existing of real of<br>Access to our MP with price AP call control of<br>Access to our MP with price AP call control or |                                                                                                    | 0.0              | VAT search credits<br>One year validity<br>Usable or at available counting<br>AL free access to the exterior<br>Multiple are required, and a storage<br>Autor of a search and a storage of<br>Autor of a search and a storage of<br>Autor of A search and A search and and<br>Autor of A search and A search and and<br>Autor of A search and A search and and<br>Autor of A search and A search and and<br>Autor of A search and A search and A search and and<br>Autor of A search and A search and A search and A search and<br>Autor of A search and A search and A search and A search and<br>A search and A search and A search and A search and A search and<br>A search and A search and A search and A search and<br>A search and A search and A search and A search and<br>A search and A search and A search and A search and<br>A search and A search and A search and A search and<br>A search and A search and A search and A search and<br>A search and A search and A search and A search and<br>A search and A search and A search and<br>A search and A search and A search and<br>A search and A search and A search and<br>A search and A search and A search and A search and<br>A search and A search and A search and A search and<br>A search and A search and A search and A search and<br>A search and A search and A search and A search and<br>A search and A search and A search and A search and<br>A search and A search and A search and A search and<br>A search and A search and A search and A search and<br>A search and A search and A search and A search and<br>A search and A search and A search and A search and A search and<br>A search and A search and A search and A search and A search and A search and<br>A search and A search and A | 20 E x a<br>u cost                                                                                                    |
|                                                                                                    | A                                                                                                    |                  |                                                                                                    | 5 second (13)                                                                                                    |
|                                                                                                    | PDF                                                                                                    |                  |                                                                                                    | 147 (DV.) 4.5.0<br>Total 4.5.0                                                                                                 |
| This means has among been part. Than                                                                                                    |                                                                                                    |                  | This investes has arready baser surf. The                                                                                                    | DF                                                                                                    |
| Der Habiting                                                                                                    |                                                                                                    |                  | Yours sitesticky,                                                                                                    |                                                                                                    |
| In the New York                                                                                                    |                                                                                                    |                  | Max Madediairea<br>main manner (CCC)                                                                                                    |                                                                                                    |
|                                                                                                    |                                                                                                    |                  |                                                                                                    |                                                                                                    |
| (Hanhar (Ind))<br>Datas Hang (Hallan)<br>41 - F.D. Hanna<br>Mark Metan, d<br>Dirak Pasa, reductive (Stream, d)                                                                                                    | Bank Autourt for DJ Emission<br>Even Saw Verma<br>MC, Emissional Autours<br>More Autourt for National Autours<br>Fact Autourt for National Differences |                  | Linkonat Gotto<br>Gottor Ungeltude 11/3/20<br>8/3 11/20 Home                                                                                                    | basis Account for BU Comments<br>Events Back Vierna<br>Back Official States (States)<br>Back Africa Data USI (States) Accounts |

Sur l'image gauche vous voyez le symbole d'une flèche et sur l'image droite le symbole du mail. La flèche veut dire que c'est une facture qui a été importer à partir de votre ordinateur et le mail veut dire que la facture à été importer à partir du mail de Cyberbox. Si vous voulez retrouver cette facture dans le mail, vous n'avez qu'à appuyer sur le symbole du mail.

|                                                                                                    | Cyberbox.be                                                                                                    |
|----------------------------------------------------------------------------------------------------|----------------------------------------------------------------------------------------------------|
| ACHATS - ACH 9/2022                                                                                                    |                                                                                                    |
| #200000420         ▲Relation       Volet 2       Volet 3       Adresse       ▲Enregistrer       Calculation              | 1 document(s)                                                                                                    |
| CEE  ATU70972557                                                                                                    | ACH - Linkomat GmbH 22842<br>27-05-2022.PDF<br>VAT-Search.eu                                                                                                    |
| AT     1150     Vienna       max.matschiner@linkom.at     BE50967016407918     BIC       Document     Bases     Paiement | VAT OF DESTRICTIONS<br>Texesfor Two, ZZSZZ<br>Texesform Control Control Co                                                                                                    |
| N° document 22842<br>Date document 27/05/2022 Echéance 27/05/2022                                                        | Normal State State                                                                                                    |
| Comm.     Communication       Total hors TVA     9,00       Montant TVA     0,00                                         | Lineard Starts<br>Lineard Starts<br>The Starts and Starts Starts<br>Starts Starts Starts<br>Starts Starts<br>Starts<br>Starts Starts<br>Starts<br>St |
| Total TTC     9,00       Catégorie     Biens divers & services divers       Sous-catégorie     ABONNEMENT VAT-SEARCH     |                                                                                                    |
| Extraction auto.     Ext. libre       Statut suivant       Traité       Valider <f12></f12>                              | ○ İ < ∅ III Ø                                                                                                    |

Pour l'encodage vous pouvez utiliser la baguette magique que j'ai encerclé en rouge. La baguette magique sert a reconnaitre les numéros de documents, les dates, les chiffres etc. si elle ne reconnait pas directement la facture. Comme ça la prochaine fois quand vous allez encoder la facture avec le meme fournisseur, elle reconnaitra tout de suite la facture.

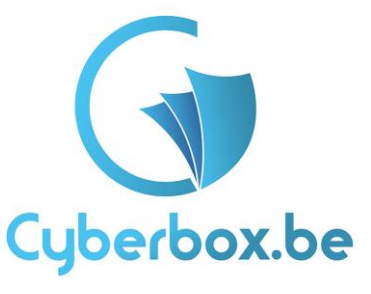

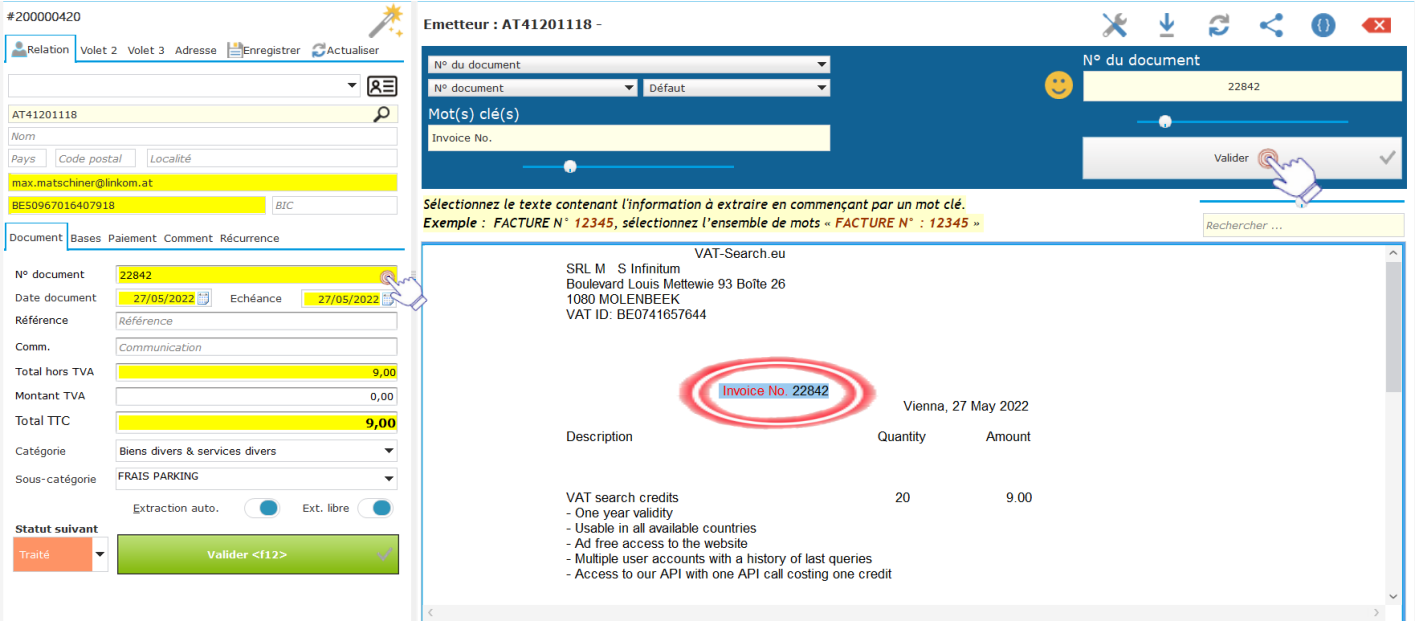

Donc dès que vous appuiez sur la baguette magique le contenu de la facture apparaitra. Par exemple on veut qu'il reconnait le numéro de document pour la prochaine fois. On clique d'abord dans le cadre du N° document et puis on va dans le contenu et on selectionne le début de texte la où se trouve le numéro de la facture ou le numéro de document j'usqu'a la fin du numéro de facture. Ensuite on valide.

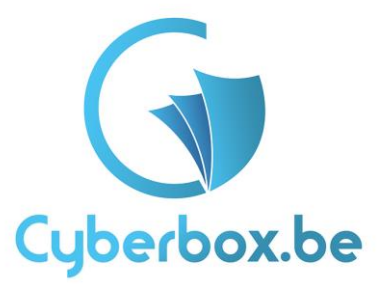

|                 | ACHATS - ACH 9/2022                      | ( | ٦                  |                                                                                                    |                                                 |                                                                                  | Þ                     | Þ | C |
|-----------------|------------------------------------------|---|--------------------|----------------------------------------------------------------------------------------------------|-------------------------------------------------|----------------------------------------------------------------------------------|-----------------------|---|---|
| #200000420      | *                                        |   |                    |                                                                                                    |                                                 |                                                                                  |                       |   |   |
| Relation Volet  | 2 Volet 3 Adresse Enregistrer Actualiser | 1 | 1 doci             | ument(s)                                                                                                |                                                 |                                                                                  |                       |   |   |
| CEE             | - Re                                     |   | $\mathbf{\Lambda}$ | ACH - Lii                                                                                               | nkomat (                                        | GmbH 2                                                                           | 2842                  |   |   |
| ATU70972557     | Q                                        |   |                    |                                                                                                    | VAT-Searc                                       | h eu                                                                             | 4                     |   |   |
| LINKOMAT GMBH   |                                          |   |                    | SHL M & S Inforture                                                                                     | THI OLD L                                       |                                                                                  | 'DF                   |   |   |
| AT 1150         | Vienna                                   |   |                    | Bounserd Louis Reflexes 10 Bo<br>2000 HOLDBEER<br>VRT ID BEETIGESTAN                                    | uta 26                                          |                                                                                  |                       |   |   |
| max.matschiner@ | linkom.at                                |   |                    | Description                                                                                             | Invoice No. 221                                 | 942 Verna,<br>Quantity                                                           | 27 May 2022<br>Amount |   |   |
| BE509670164079  | BIC                                      |   |                    | VXT search credits<br>-One year vehicity<br>-tradition all president countries                          | -                                               | 28                                                                               | £ 9.00                |   |   |
| Document Racos  | Paiamant Commont Bégurranga              |   |                    | - Multiple over accounts with a t<br>- Access to our AH with one AH                                     | history of last queries                         | . same                                                                           | 6930                  |   |   |
| Document Bases  | Palement Comment Recurrence              |   |                    |                                                                                                    | DDC                                             | wrano<br>teal                                                                    | £ 9.30                |   |   |
| Nº document     | 22842                                    |   |                    | This invoice has already been p                                                                         | ed. The                                         |                                                                                  |                       |   |   |
| Date document   | 27/05/2022 Echéance 27/05/2022           |   |                    | Mex Makulin                                                                                             |                                                 |                                                                                  |                       |   |   |
| Référence       | Référence                                |   |                    | Max Matschiner (CDQ)                                                                                    |                                                 |                                                                                  |                       |   |   |
| Comm.           | Communication                            |   |                    |                                                                                                    |                                                 |                                                                                  |                       |   |   |
| Total hors TVA  | 9,00                                     |   |                    | Limonal Grant<br>Goldenhagehalle 110/30<br>AS-1100 Yearna<br>Web Internal                               | Barls Acc<br>Engle Bar<br>BIC CBP<br>BAR AT     | ours for BU Customers:<br>& Vierma<br>ACTIVIDOXX<br>41 2011 1828 4444 4500       | _                     |   |   |
| Montant TVA     | 0,00                                     |   |                    | Enalt Has Automatic Autogramma<br>Tell - 401 BM 104-4010<br>Register No. 402173e<br>VAT-62-A11070872007 | UK Barls And<br>Transfert<br>BC' 1994<br>BAR BD | ouri for <b>Non-EU</b> Customers:<br>Tex Europe<br>RECEIVER<br>SI 9679 1640 7918 |                       |   |   |
| Total TTC       | 9,00                                     |   |                    |                                                                                                    |                                                 |                                                                                  |                       |   |   |
| Catégorie       | Biens divers & services divers           |   |                    |                                                                                                    |                                                 |                                                                                  |                       |   |   |
| Sous-catégorie  | ABONNEMENT VAT-SEARCH                    |   |                    |                                                                                                    |                                                 |                                                                                  |                       |   |   |
|                 | Extraction auto. 🔵 Ext. libre 🔵          |   |                    | n                                                                                                    | ÷ ~                                             | D.                                                                               |                       |   |   |
| Statut suivant  |                                          |   |                    | U                                                                                                    | ш 💊                                             | Ø                                                                                |                       |   |   |
| Traité 🔻        | Valider <f12> 🗸 🗸</f12>                  |   |                    |                                                                                                    |                                                 |                                                                                  |                       |   |   |

Une fois que vous avez mis toutes les données vous appuiez sur valider pour que les factures passent au statut suivant. Le statut suivant sera le statut traité, ca veut dire que vous l'avez encodé. L'étape suivante sera de vérifier ce que vous avez encodé. Une fois vérifié vous pouver valider et elles passeront au statut validé. Et la vous vérifier une derniere fois d'éventuels erreurs (numéro, date, montants, ...) pour enfin les mettres dans le statut à envoyer pour la déclaration de tva.

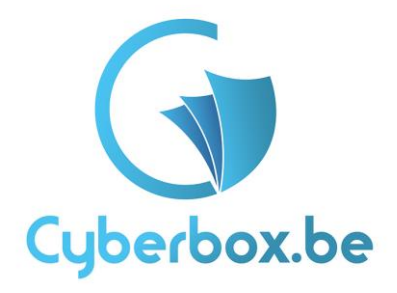

Vous allez vous apercevoir que quand vous cliquez sur valider pour la mettre à envoyer, cyberbox vous proposera la periode et la numérotation des factures. Avant de passez à cette étape vous mettez les factures par date et par croissant comme sur l'image :

|                         |                                                                                                    | Avancement :                                                                                  | 🗹 Scan          | 🗹 Upl | 🗹 Mails 🗹 Inv |
|-------------------------|----------------------------------------------------------------------------------------------------|-----------------------------------------------------------------------------------------------|-----------------|-------|---------------|
|                         |                                                                                                    | A envoyer 81                                                                                  | doc(s)          |       | ,             |
|                         |                                                                                                    | par nº pièce                                                                                  |                 |       | Croissant     |
|                         | <u> </u>                                                                                                    | par n° séquen<br>par n° docume<br>par n° pièce<br>par nom<br><b>par date</b><br>par nom et da | ce<br>ent<br>te |       | 275 乏         |
| $\overline{\mathbf{h}}$ | ACH - Linkoma<br>27-05-2022.PI                                                                                  | nt GmbH 228<br>OF                                                                             | 42              |       | Doc. non lus  |
|                         | VAT-See                                                                                                    | ırch.eu 📴                                                                                     |                 |       | Loc. doublons |
|                         | 196, w.4.5 minuture<br>Beckwart Could Pathware 10 Bolie 20<br>2000 WOLFMEDD<br>WIT D. BECKLED DE Trans          |                                                                                               |                 | Y     |               |
|                         | Invoice No                                                                                                    | 22842 Vierna 27 Nor 21                                                                        |                 |       | Traité        |
|                         | Beaciption                                                                                                    | Quantity Array                                                                                | -               |       | A envoyer     |
|                         | WEF search credits<br>Dre year voidity<br>Dadies and evolution countries                                        | 20 4.9                                                                                        | *               |       | ACH           |
|                         | -Access to ser all such and a finitely of and automa-<br>Access to ser API with one API call costing one credit |                                                                                               |                 |       | 2022          |
|                         |                                                                                                    | ···· ··                                                                                       | 40<br>40        |       | 09(35)        |
|                         | DD                                                                                                    | E 104 63                                                                                      |                 |       | 03(29)        |
|                         | This involve has already been part. Then                                                                        |                                                                                               |                 |       | > 2021        |
|                         | Tart Dromb.                                                                                                    |                                                                                               |                 |       | 2020          |
|                         | Max Makedinen                                                                                                   |                                                                                               |                 |       |               |
|                         | Res Matschiner (202)                                                                                            |                                                                                               |                 |       |               |
|                         |                                                                                                    |                                                                                               |                 |       |               |
|                         |                                                                                                    |                                                                                               |                 |       | Cloture       |
|                         |                                                                                                    |                                                                                               | _               |       |               |
|                         | Linearian Green<br>Gome Augustudia 11030<br>AD-1150 Germa<br>Web Streen                                         | ante Aucount for BM Customers:<br>Inde Bank Viterra<br>IC: CERANTERIORIX<br>MAN ATTERNATIONS  |                 |       |               |
|                         | Empli mas materimorijence at<br>Tal +62 884 904493<br>Register No. 432175e                                      | anti-Aussiant for Nam B2 Conterners<br>Intelligenter Surger                                   |                 |       |               |
|                         | 00-0.000000                                                                                                    | DAY BUILD W/D 1640 Tord                                                                       |                 |       |               |
| Link                    | komat GmbH                                                                                                    |                                                                                               |                 |       |               |
| 22                      | 842                                                                                                    | 27/05/                                                                                        | 2022            |       |               |
|                         | , ,                                                                                                    | 217007                                                                                        | 00.0            |       |               |
| $\sim$                  | $\checkmark$                                                                                                    | 9,                                                                                            | .00€            |       |               |
|                         |                                                                                                    |                                                                                               |                 |       |               |
|                         | -                                                                                                    | • •                                                                                           |                 |       |               |
|                         | ) 🔟 <                                                                                                    | S 🖉 🖩                                                                                         | ?               |       |               |

Ensuite vous sélectionner toutes les factures avec la touche Ctrl + A ou clique droit avec la souris et

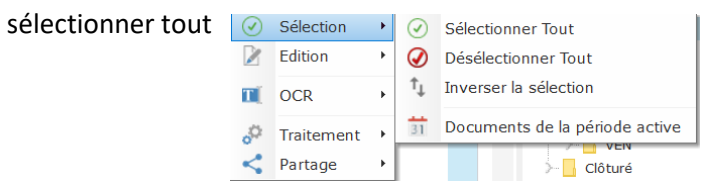

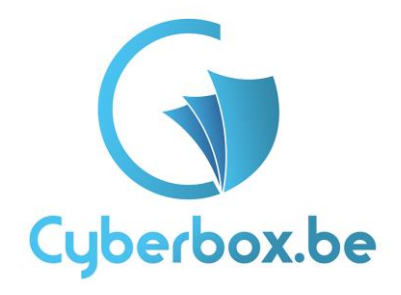

Après le selectionnement vous allez sur le symbole de paramètres en haut à droite pour faire apparaitre le statut de destination et les mettres à envoyer. Et la les factures seront numérotés.

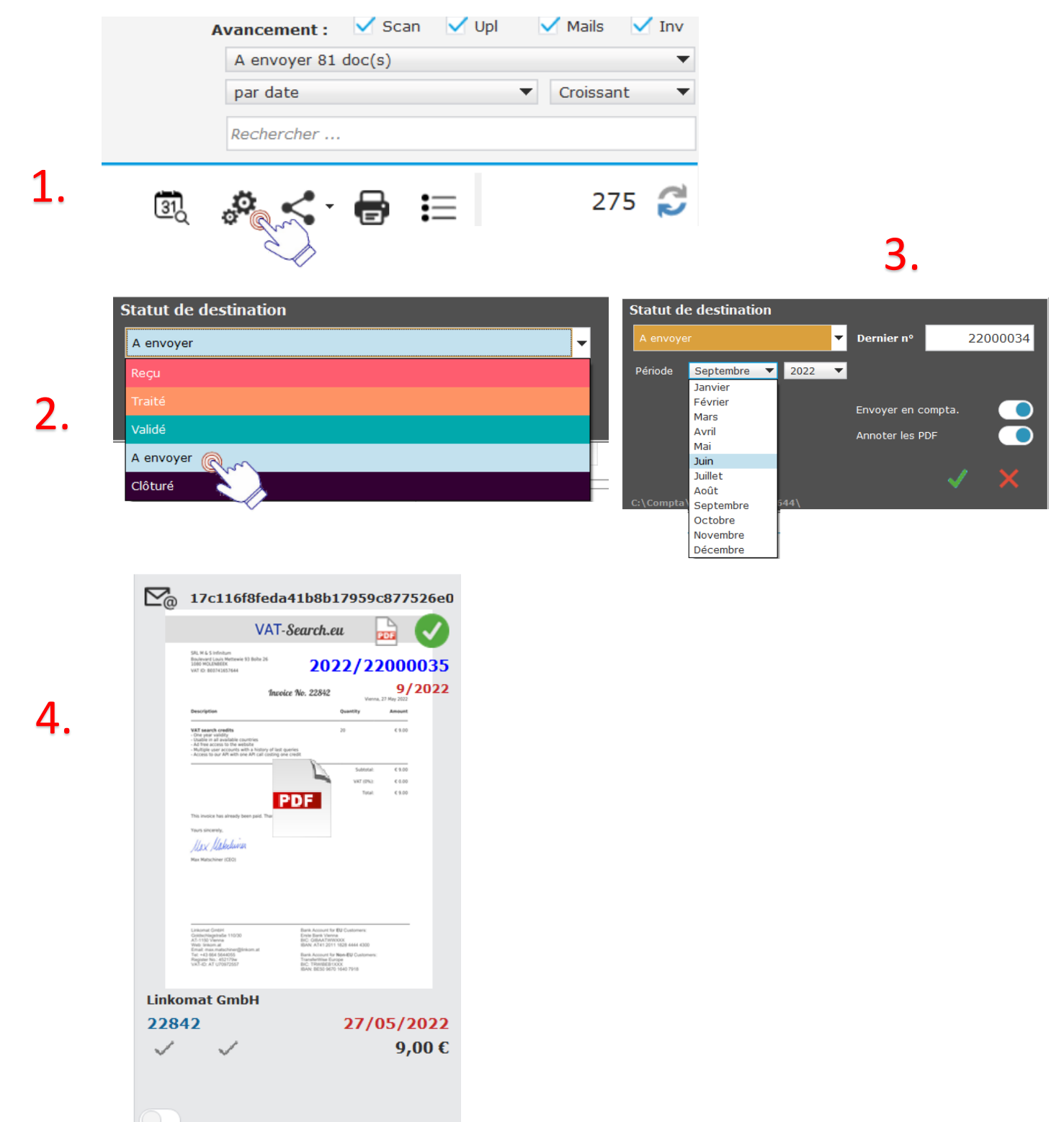

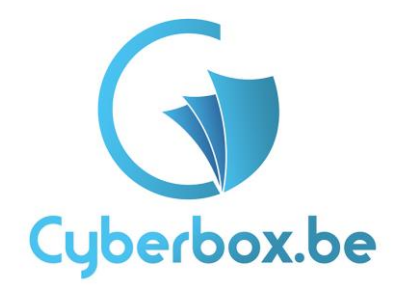

## Partage des factures

La prochaine étape sera le partage des factures. Vous pouvez aussi bien partager les factures préencodé que les factures qui ne sont pas pré-encodé si vous n'avez pas le temps. Si elles sont préencodé vous pouvez les partager à partir du statut à envoyer si vous les avez mis dans le statut à envoyer ou bien si elles ne sont pas pré-encodé directement à partir du statut reçu. Pour se faire vous sélectionnez toutes les factures et comme l'étape précédente vous allez en haut à droite pour cliquer sur les 3 points à côté du symbole imprimante. Et de là vous cliquez sur partage →Cyberconnect. Les factures partagées se retrouveront dans le statut cloturés et les copies de ces factures dans cyberconnect.

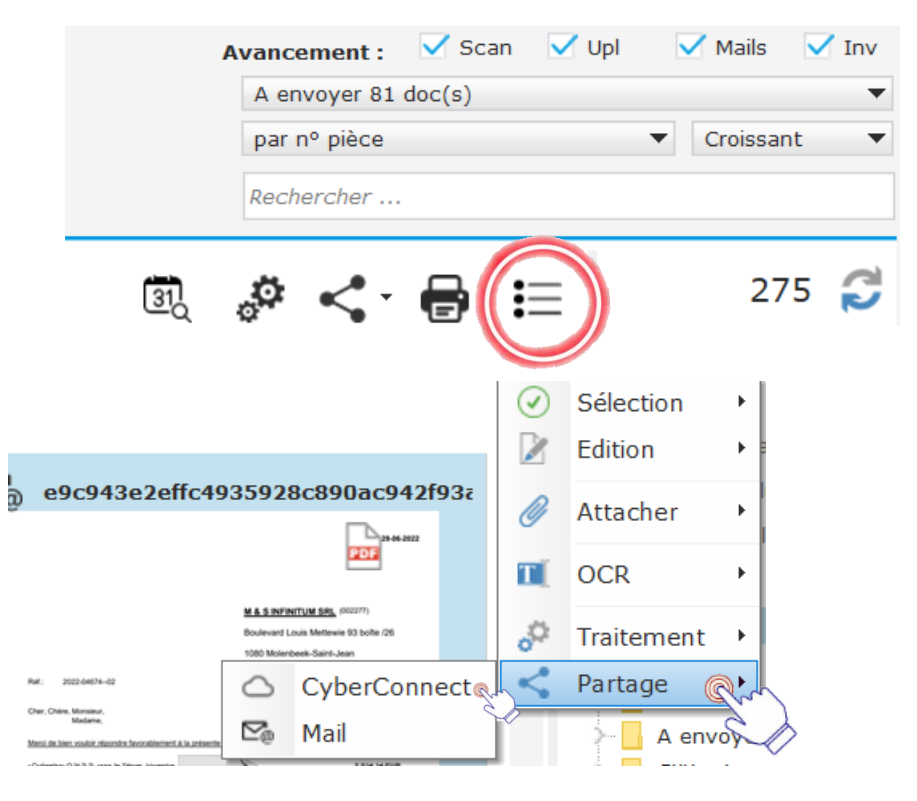

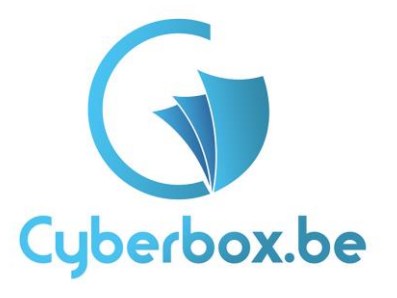

|                        | Cyber[                      | Docs                                            | A ENVOYER 81 DOC(S)                                             |                                                                                                    | Avancement : Scan V<br>A envoyer 81 doc(s)                                                                                                    | Jpl 🗹 Mails 🗹 Inv    |
|------------------------|-----------------------------|-------------------------------------------------|-----------------------------------------------------------------|----------------------------------------------------------------------------------------------------|----------------------------------------------------------------------------------------------------|----------------------|
| (i) Informations       |                             | ACHATS - ACH 9/2022                             |                                                                 |                                                                                                    | par n° pièce                                                                                                    | ▼ Croissant ▼        |
| 🖳 Messagerie           | #30000316                   |                                                 |                                                                 |                                                                                                    | Rechercher                                                                                                    |                      |
| रुष्ट्र Point de vente | Relation Volet              | 2 Volet 3 Adresse 💾Enregistrer ÇActualiser      | Année 2022 Mois 9                                               | <u> </u>                                                                                                    | ¢ < ₽ ≡                                                                                                    | 275 😴<br>Affichage : |
| Documents              | CEE                         | - RE                                            | 22 document(2) - pour un total de . 0.020,286 ( 591,906 de 198) |                                                                                                    | ^                                                                                                    | Liste/miniatures     |
| Banques                | ATU70972557                 | Q                                               |                                                                 |                                                                                                    |                                                                                                    | Loc. doublons        |
| \delta Caisse          | AT AT-1150                  | Wien                                            |                                                                 |                                                                                                    |                                                                                                    | > Reçu<br>> Traité   |
| Chéancier              | eMail<br>IBAN               | BIC                                             |                                                                 | <u>-</u> @ 1701161816                                                                                                    | /AT-Search.eu                                                                                                    | A envoyer            |
| Relations              | Document Bases              | Paiement Comment Récurrence                     |                                                                 | 50, 9 & Sinfordum<br>Beneveri nun Nettenen 10 Julie -<br>100 WALMBER<br>NAT O. BEDNESST44                                                                                                    | <sup>2022/22000035</sup>                                                                                                    | 09(35)               |
| Planning               | Nº document                 | 22842                                           |                                                                 | Description<br>VAT search craftly<br>One per validity                                                                                                    | When 22 Min 2 Min                                                                                                    | >- 2021              |
| Stock                  | Date document<br>Référence  | 27/05/2022 📅 Echéance 27/05/2022 📅<br>Référence |                                                                 | - Addition of a Availability countries     - Addition of the Availability countries     - Addition of the Availability of the Availability     - Addition of the Availability of the Availability     - Addition of the Availability of the Availability | Annu fund darang<br>Annual part calar<br>Satosat. (110)<br>Urt (111) (110)                                                                                                    |                      |
| Rapports               | Comm.                       | Communication                                   |                                                                 | This invalue has already later public<br>Tears sincerey,                                                                                                    | PDF 544 (140                                                                                                    | Clôturé              |
| Export                 | Montant TVA                 | 0,00                                            |                                                                 | Max Mahadawan<br>Man Manahawa (200                                                                                                    |                                                                                                    |                      |
| Connect                | Total TTC                   | 9,00                                            |                                                                 |                                                                                                    |                                                                                                    |                      |
| Dispatch Doc.          | Categorie<br>Sous-catégorie | ABONNEMENT VAT-SEARCH                           |                                                                 | Unitarial (USA)<br>Catalon Statistical STORE<br>ACT 155 Vienza<br>Errora Internetistical Store<br>Errora Internetistical Store<br>Statistical Store<br>Baggian Rev. AU (USAP)<br>Val. 40: AC (USAP)502                                                   | Anna Annuan to Wing Continues<br>Net Control (Continues)<br>Net All to (2n + 100) Anna (200)<br>Anna Annual to Wing All Continues<br>Anna Annual to Wing All Continues<br>Anno Francisco (Continues)<br>Net All to (2n + 100)<br>Net All to (2n + 100)<br>Net All to (2n + 1 |                      |
| Trieuse CODA           |                             |                                                 |                                                                 | Linkomat GmbH                                                                                                    | 27/05/2022                                                                                                    |                      |
| Imprimante             | A envoyer                   | Valider <f12></f12>                             |                                                                 | V V                                                                                                    | 9,00 €                                                                                                    |                      |
| (?) Aide               |                             |                                                 |                                                                 |                                                                                                    | < 🧷 🎞 🤪 🗸                                                                                                    |                      |

Dès que vous avez envoyé les/la facture vers cyberconnect vous pouvez voir un aperçu des factures partager quand vous cliquez sur connect qui se trouve dans la barre bleue à gauche.

| Cy                           | oerCo                                                                         | nne                                                                                                    | ct                                 |            |                                      |                                 |                                      |     |            |                      |                |                                       |                      |                    |                |                                         |               |
|------------------------------|-------------------------------------------------------------------------------|----------------------------------------------------------------------------------------------------|------------------------------------|------------|--------------------------------------|---------------------------------|--------------------------------------|-----|------------|----------------------|----------------|---------------------------------------|----------------------|--------------------|----------------|-----------------------------------------|---------------|
| ¢                            |                                                                               | <del>(</del>                                                                                                    | Ī                                  |            |                                      |                                 |                                      |     |            |                      |                |                                       |                      |                    |                |                                         |               |
|                              | Docum                                                                         | ients                                                                                                    |                                    |            |                                      |                                 |                                      |     |            |                      |                |                                       |                      |                    |                |                                         |               |
|                              |                                                                               |                                                                                                    |                                    |            |                                      |                                 |                                      |     |            |                      |                |                                       |                      |                    |                |                                         |               |
|                              | léjà téléchargés                                                              |                                                                                                    |                                    |            |                                      |                                 |                                      |     |            |                      |                |                                       |                      | Vous               | êtes con       | nectéà : FIS                            | СОМРТА        |
| Journal <b>T</b>             | léjà téléchargés                                                              | Mois p^                                                                                                    | Date 🔎                             | Document   | T                                    | ld 🍸                            | r                                    | Nom | T          | Total                | ¢              | Erwoyé le                             | °م                   | Vous<br>Téléchargé | êtes coni<br>: | necté à : <b>FIS</b><br>Téléchargé le   | сомрта<br>    |
| Journal Y                    | léjà téléchargés<br>^^ Année p^^ N<br>2 Docume                                | Mois P                                                                                                    | Date 🔎                             | C Document | Y                                    | ld <b>T</b>                     | r°                                   | Nom | ٣          | Total                | ¢°             | Envoyé le                             | ¢°                   | Vous<br>Téléchargé | êtes coni<br>: | necté à : FIS                           | сомрта<br>p > |
|                              | néjá téléchargés<br>Année P N<br>2 Docume<br>2 Docume                         | Mois of antication of the Mois of the Mois | Date 🔎                             | Document   | <b>T</b>                             | id <b>T</b>                     | r                                    | Nom | ٣          | Total                | °م             | Envoyé le                             | °م                   | Vous<br>Téléchargé | êtes coni      | necté à : FIS                           | сомрта<br>>   |
| Journal Y                    | <ul> <li>Année P N</li> <li>Docume</li> <li>2 Docume</li> <li>2020</li> </ul> | Mois P<br>ent(s)<br>ent(s)<br>7                                                                                                    | Date 🔎<br>06/07/2020               | Document   | <b>∀</b> <sup>2</sup><br>BE04275     | ld <b>T</b>                     | BRICO BELGIUM sa                     | Nom | T          | Total<br>131,        | °م<br>97       | Envoyé le<br>17/09/2022               | ¢<br>11:48           | Vous<br>Téléchargé | êtes con       | necté à : <i>FIS</i> I<br>Téléchargé le | compta<br>د م |
| Journal Y<br>A<br>ACH<br>ACH | Année P N<br>2 Docume<br>2 Docume<br>2020<br>2020                             | Mois p^<br>ent(s)<br>7<br>7                                                                                                    | Date C<br>06/07/2020<br>07/07/2020 | Document   | ₹ <sup>0</sup><br>BE04275<br>BE04275 | ld <b>T</b><br>572733<br>572733 | BRICO BELGIUM sa<br>BRICO BELGIUM sa | Nom | <b>∀</b> ° | Total<br>131,<br>62, | °م<br>97<br>79 | Envoyé le<br>17/09/2022<br>17/09/2022 | ¢م<br>11:48<br>11:48 | Vous<br>Téléchargé | êtes con       | necté à : <i>FIS</i> I<br>Téléchargé le | сомрта<br>p > |

Et la-vous vous avez ouvert cyberconnect. Les factures partagées disparaitront une fois que le comptable aurai télécharger ces factures ou si par exemple vous avez partager les mauvaises factures vous pouvez les supprimer en faisant d'abord Ctrl + A pour tout sélectionner et puis en cliquant sur la poubelle m.